## مرور گر Internet Explorer

دراین بخش از به آموزش فعال کردن فلش پلیر در مرورگر اینترنت اکسپلورر می پردازیم. ابتدا شما باید نرم افزار فلش پلیر را در سیستم خود داشته باشید.

۱- از نوار منو برروی Tools و سپس Manage add-ons کلیک کنید.

اگر Menu Bar را مشاهده نمی کنید کلید Alt را برروی کیبورد فشار دهید تا نوار منو ظاهر شود.

پنجره Manage add-ons از طریق Tools -> Internet Options -> Programs -> Manage add-ons نیز در دسترس میباشد.

| Internet Options                                                                     |  |  |  |  |  |
|--------------------------------------------------------------------------------------|--|--|--|--|--|
| General Security Privacy Content Connections Programs Advanced                       |  |  |  |  |  |
| Default web browser                                                                  |  |  |  |  |  |
| Internet Explorer is not currently the Make default default web browser.             |  |  |  |  |  |
| Tell me if Internet Explorer is not the default web browser.                         |  |  |  |  |  |
| Manage add-ons                                                                       |  |  |  |  |  |
| Enable or disable browser add-ons Manage add-ons installed in your system.           |  |  |  |  |  |
| HTML editing                                                                         |  |  |  |  |  |
| Choose the program that you want Internet Explorer to use for<br>editing HTML files. |  |  |  |  |  |
| HTML editor:                                                                         |  |  |  |  |  |
| Internet programs                                                                    |  |  |  |  |  |
| Choose the programs you want to use for other Internet services, such as e-mail.     |  |  |  |  |  |
| P30mororgar.ir OK Cancel Apply                                                       |  |  |  |  |  |

۲- در پنجره Manage Add-ons در بخش Show کزینه Show All را انتخاب نمایید.

۳- Shockwave Flash Object را بیابید و برروی آن کلیک کنید، همانگونه که در تصویر زیر مشخص شده است، پلاگین فلش پلیر در اینترنت
۲- اکسپلورر فعال است.

| View and manage your Interr                                               | net Explorer add-ons                               |                               |          |     |
|---------------------------------------------------------------------------|----------------------------------------------------|-------------------------------|----------|-----|
| Add-on Types                                                              | Name                                               | Publisher                     | Status   | ^   |
| 👸 Toolbars and Extensions                                                 | Adobe Systems Incorporated                         |                               |          | =   |
| Search Providers                                                          | Shockwave Flash Object                             | Adobe Systems Incorpor        | Enabled  |     |
| Accelerators                                                              | Adobe Systems, Incorporated                        |                               |          |     |
|                                                                           | Adobe Acrobat Create PDF from Selection            | Adobe Systems, Incorpo        | Disabled |     |
| All Coolling Connection                                                   | Adobe Acrobat Create PDF Toolbar Helper            | Adobe Systems, Incorpo        | Disabled |     |
| Spelling Correction                                                       | Adobe Acrobat Create PDF Toolbar                   | Adobe Systems, Incorpo        | Disabled |     |
|                                                                           | Adobe PDF Reader                                   | Adobe Systems, Incorpo        | Enabled  |     |
| Show:                                                                     | Microsoft Corporation                              |                               |          |     |
| All add-ons 👻                                                             | Kesearch                                           | Microsoft Corporation         | Disabled | · · |
| Shockwave Flash Object<br>Adobe Systems Incorporated                      |                                                    |                               |          |     |
| Version: 11.8.800.168<br>File date: 2013/09/11, 10:52<br>More information | Type: ActiveX Cor<br>Search for this add-on via de | trol<br>fault search provider | Disable  |     |
| Find more toolbars and extensions<br>Learn more about toolbars and exten  | isions                                             |                               | Close    |     |

۴- با کلیک بررویDisable ، فلش پلیر برروی اینترنت اکسپلورر غیرفعال خواهد شد.

## مرور گر Firefox

دراین بخش از به آموزش فعال کردن فلش پلیر در مرورگر فایر فاکس می پردازیم. ابتدا شما باید نرم افزار فلش پلیر را در سیستم خود داشته باشید.

۱- به مرورگر فایر فاکس بروید.

برروى فاير فاكس گوشه صفحه كليك كنيد.

\*برای پیدا کردن سریع پنجره Add-ons میتوانید کلیدهای ترکیبی Ctrl+Shift+A را برروی کیبورد فشار دهید.

\* اگر Menu Bar در فایرفاکس شما فعال است، با کلیک برروی منویTools ، گزینه Add-ons در دسترس خواهد بود.

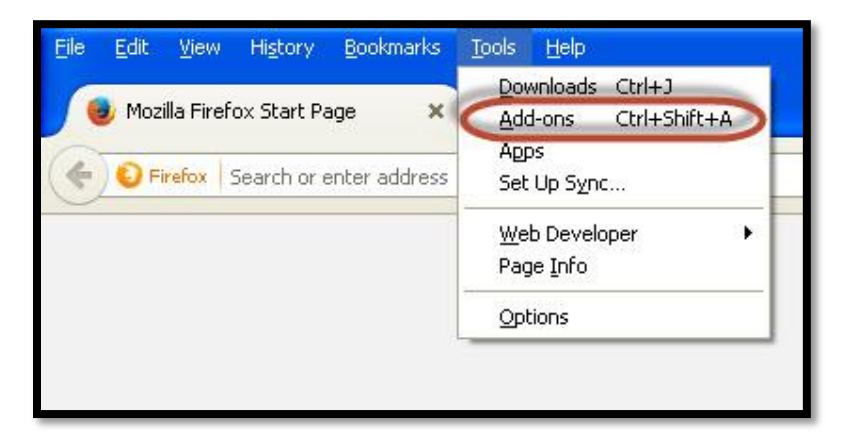

۲- پس از انجا عملیات یک طبق دستور زیر عمل کنید.

به قسمت پلاگين برويد.

Shockwave Flash را پیدا کرده و برروی آن کلیک کنید.

سپس طبق تصوير تنظيم كنيد.

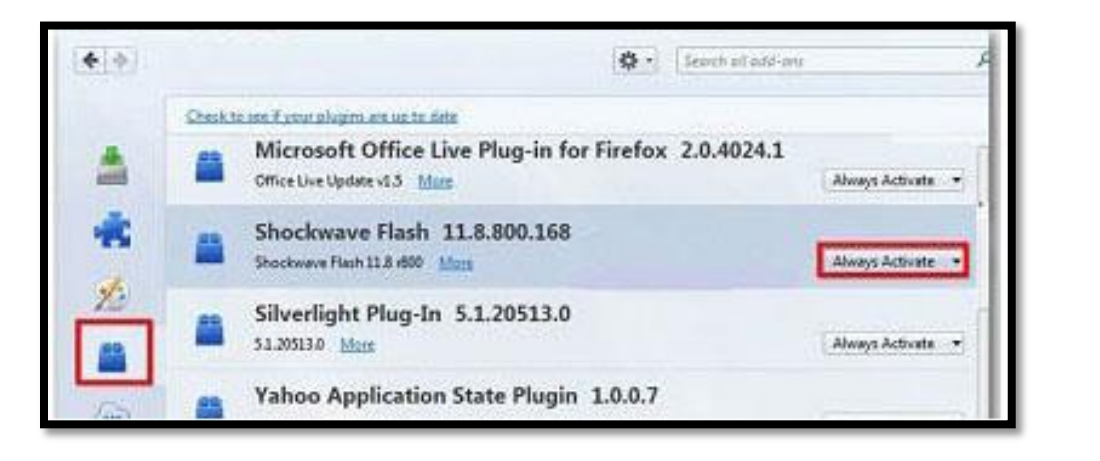

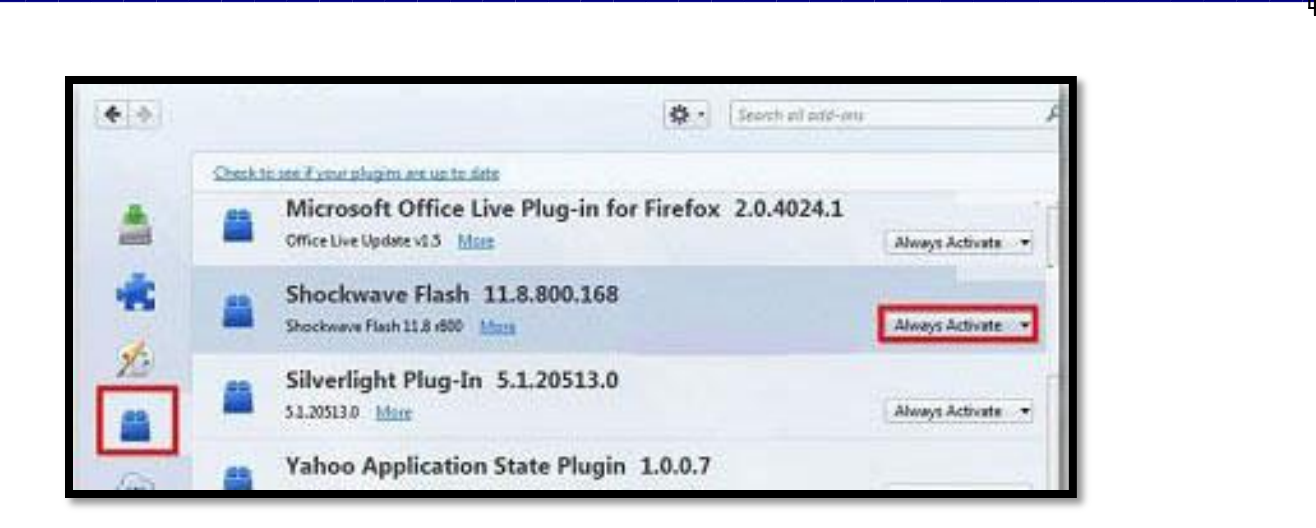

فلش پلير فعال شد.

Add-ons -۳ را ببندید.

برای غیر فعال کردن هم به جای Always active گزینه never active را انتخاب نمایید.

## مرور گر Chrome

دراین بخش از به آموزش فعال کردن فلش پلیر در مرورگر کروم می پردازیم. ابتدا شما باید نرم افزار فلش پلیر را در سیستم خود داشته باشید.

۱- ابتدا مرورگر کروم را باز کنید.

۲- در نوار آدرس، عبارت chrome:plugins را وارد کرده و کلید Enter را بر روی کیبورد فشار دهید، تا پنجره پلاگینهای مرورگر گوگل کروم
باز شود.

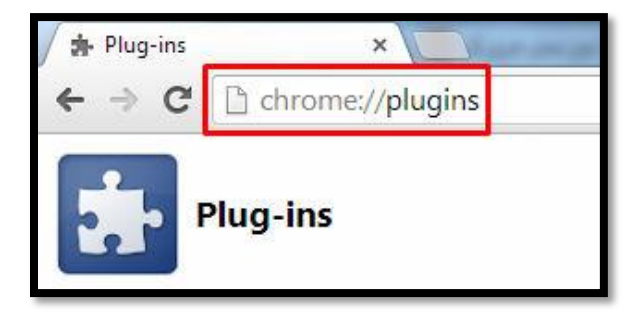

۸ ما بیابید. Adobe Flash Player -۳

در تصویر زیر پلاگین فلش پلیر در مرورگر کروم فعال است و یا کلیک بررویDisable ، فلش پلیر غیرفعال خواهد شد.

| Plug-ins                                                                          |
|-----------------------------------------------------------------------------------|
| Plug-ins (7)                                                                      |
| Adobe Flash Player (2 files) - Version: 11.9.900.170<br>Shockwave Flash 11.9 r900 |
| Disable Always allowed                                                            |

در تصویر زیر پلاگین فلش پلیر در مرورگر کروم غیرفعال است و یا کلیک بررویEnable ، فلش پلیر فعال خواهد شد.

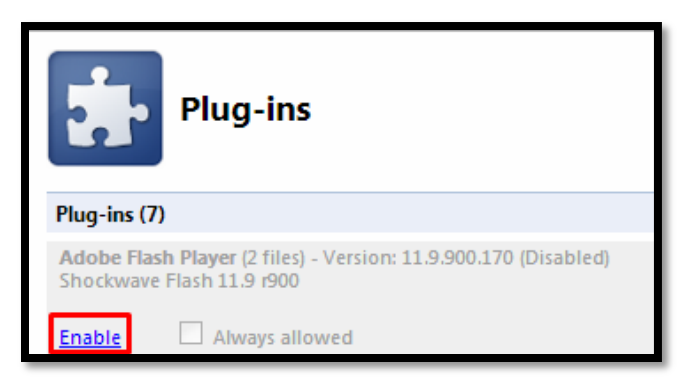

در صورت تمایل برای غیرفعال کردن نمایش فایلهای فلش در مرورگر کروم، برروی Disable کلیک نمایید.

کنید.

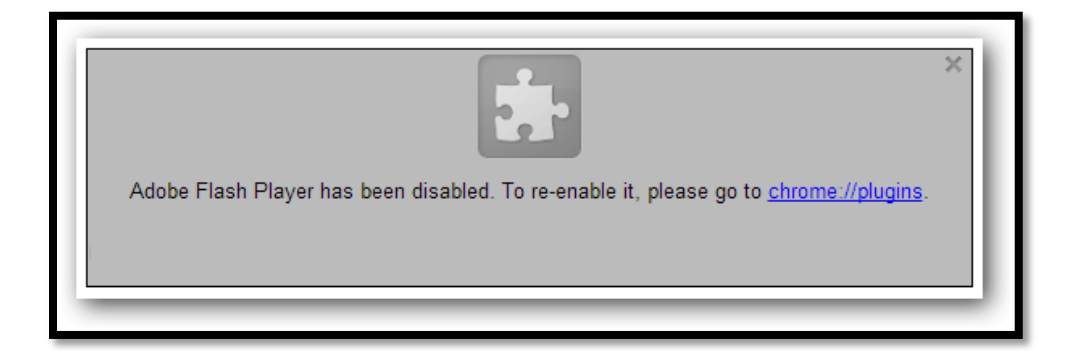

نکته :با استفاده از افزونه FlashBlock به راحتی می توانید تنها با یک کلیک هر وقت که بخواهید لود شدن فایل های فلش را فعال و غیر فعال